## 

## Item #31537

# USB BORESCOPE CAMERA INSTRUCTIONS

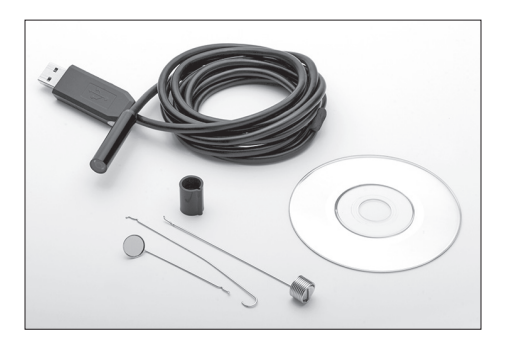

The **ROCKWOOD BORESCOPE CAMERA** features adjustable LED illumination, a 6.5' flexible cable, color video and recording capability. Compact Camera head size allows access to tight areas while the wide-angle 60° viewing area and a 45° Mirror attachment provide a panoramic field of vision.

#### INCLUDES:

- (1) Camera/Cable/USB Connection
- (1) Attachment Ferrule
- (1) 45° Mirror Attachment
- (1) Magnet Attachment
- (1) "Fishhook" Attachment
- (1) Software Mini-CD

#### SPECIFICATIONS:

| Sensor size:         | 1/9" CMOS                      |
|----------------------|--------------------------------|
| Head outer diameter: | 0.35" (9mm)                    |
| Pixels:              | 2MP                            |
| Resolution:          | 1600x1200                      |
| Color:               | 24 bit                         |
| Exposure control:    | Auto                           |
| White compensation:  | Auto                           |
| Focal distance:      | 1.5"-2.38"(3-10cm)             |
| Viewing angle:       | 60 degrees                     |
| Illumination:        | 6 LED w/ adjustable brightness |
| Operating temp.:     | Up to 140°F (60° C)            |
| Waterproof level:    | IP67                           |
| I/O interface:       | USB 2.0                        |
| Operating systems:   | Windows XP, Vista,             |
|                      | Windows 7, 8 & 10, Linux       |
| Video format:        | AVI                            |
| Photo format:        | JPEG                           |
| Cable length:        | 6.5' (2m)                      |
| -                    |                                |

### ASSEMBLY:

The Camera may be used as is or with several included attachments. **NOTE:** The Mirror attachment is shipped with a protective film over it. This film MUST be removed before use.

- To add attachments, slip the Ferrule over and beyond the Camera body onto the cable.
- Place the attachment of choice along the Camera body with the hook facing inward.
- Slide the Ferrule back up along the Camera body with the notch aligned with the kink in the attachment rod (FIGS 1, 2, 3).

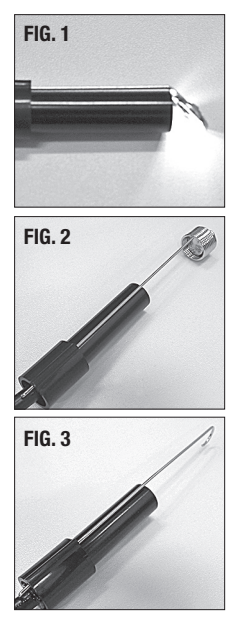

#### **OPERATION:**

- Using the included Mini-CD, load the Camera software into a computer.
- As the software menu appears; choose "Software for Normal USB Endoscope".
- Plug USB terminal of Camera Cable into Computer.
- To view instantly, select: "amcap.exe"
- To capture video, select: "ViewPlayCap.exe".
- · For Windows 10 users, select: Software for Windows 10".
- Additional detailed information may be found by selecting: "USB Wire Endoscope Manual".

 The LED illumination can be brightened, dimmed or turned off by using the Thumbwheel located on the side of the USB Plug (FIG 4).

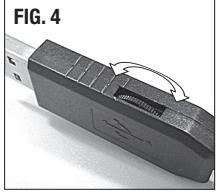

If you have any questions about the use of this product, please contact The Eastwood Technical Assistance Service Department: 800.544.5118 email: techelp@eastwood.com PDF version of this manual is available online: eastwood.com/31537manual

The Eastwood Company 263 Shoemaker Road, Pottstown, PA 19464, USA US and Canada: 800.345.1178 Outside US: 610.718.8335 Fax: 610.323.6268 eastwood.com

Copyright 2016 Easthill Group, Inc. 11/16 Instruction Item #31537Q Rev 2